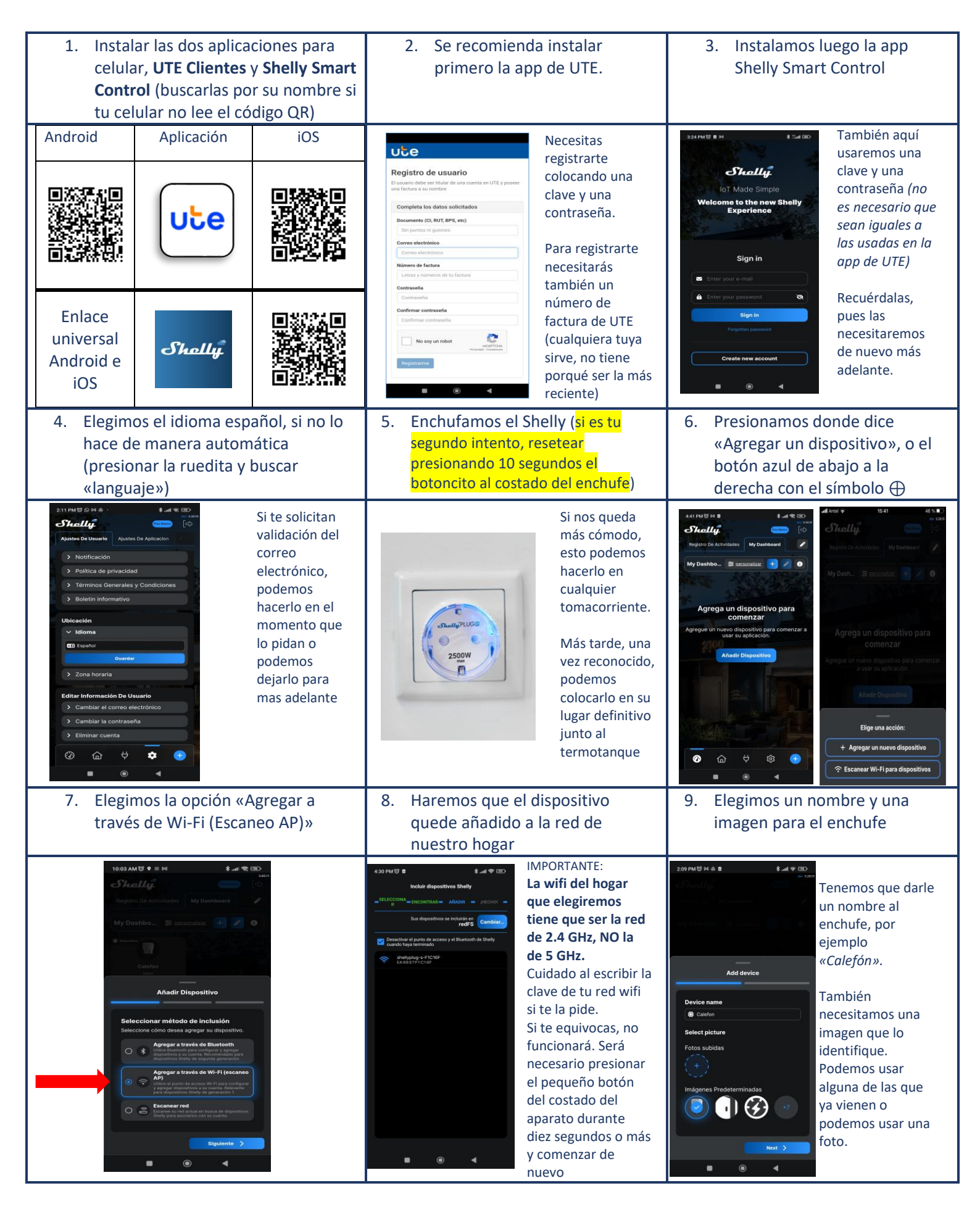

Procedimiento de Instalación y programación disponibles en video en https://portal.ute.com.uy/modelo-shelly-s

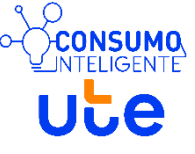

Por consultas: ConsumoInteligente@ute.com.uy

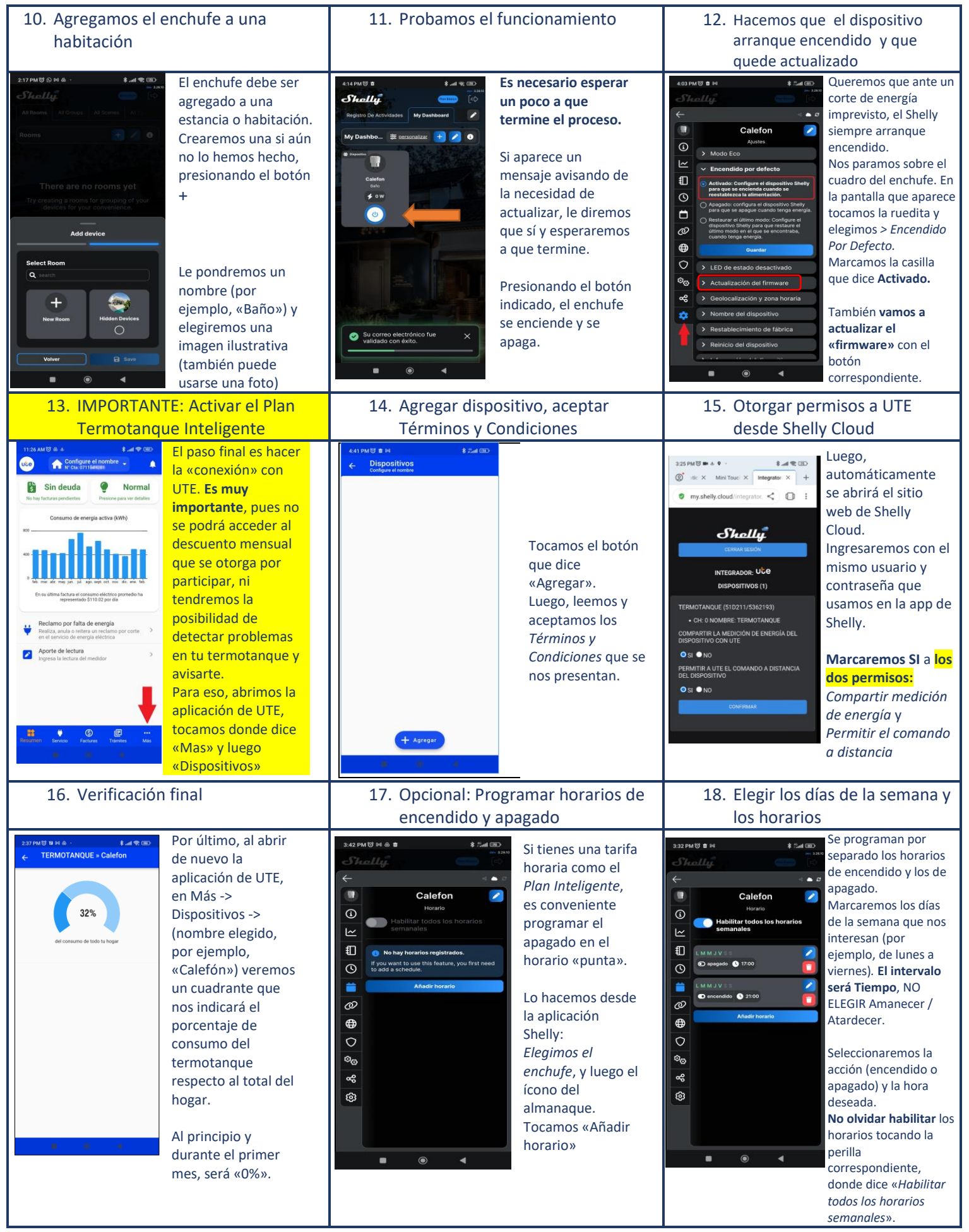

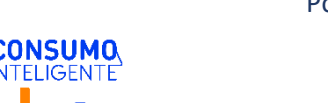

Por consultas: ConsumoInteligente@ute.com.uy